## 2023/2024

## Travaux Pratiques N°2 : Mode simulation, Modèle OSI et capture des PDU

**But :** Capture et suivi des PDUs des différents couches du modèle OSI Capture des Requêtes/Réponses HTTP

Topologie : La topologie est composée d'un PC relié directement à un serveur, à l'aide d'un câble croisé.

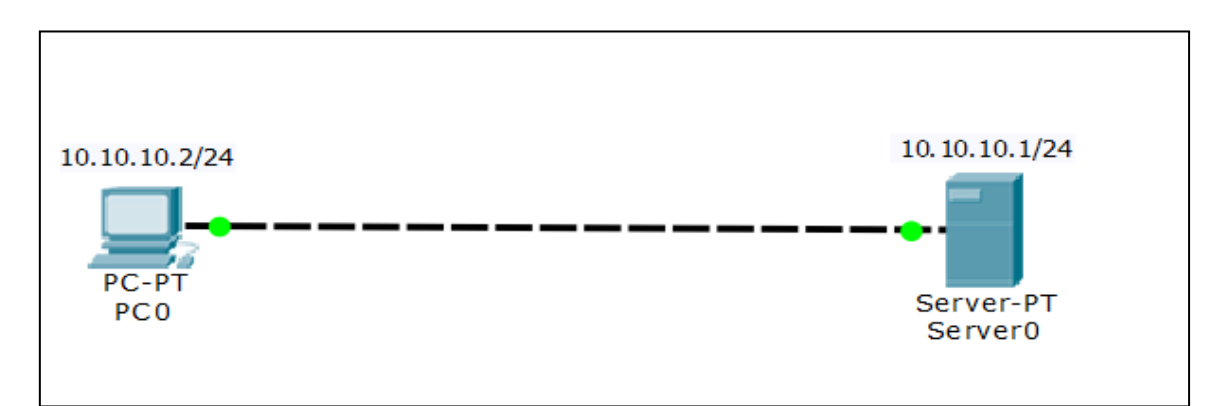

## Table d'adressage :

| Device  | Interface | IP Address | Mask          | Default Gateway |
|---------|-----------|------------|---------------|-----------------|
| PC0     | Fa0       | 10.10.10.2 | 255.255.255.0 |                 |
| Server0 | Fa0       | 10.10.10.2 | 255.255.255.0 |                 |

1- Configurer les adresses IP de PC0 et Server0 et tester leurs connectivités.

2- Vérifier que le serveur Web est actif (HTTP on), en cliquant sur le serveur

Cliquer sur le serveur  $\rightarrow$  Choisir l'onglet **Services** : HTTP doit être On

| Server0            |                   |              |          |        |  |  |  |  |  |  |  |
|--------------------|-------------------|--------------|----------|--------|--|--|--|--|--|--|--|
| Physical Config Se | ervices Desktop   | Custom Inter | face     |        |  |  |  |  |  |  |  |
| SERVICES           |                   | HTTP         |          |        |  |  |  |  |  |  |  |
| HTTP               |                   |              |          |        |  |  |  |  |  |  |  |
| DHCP               | НТТР              |              | HTTPS    |        |  |  |  |  |  |  |  |
| DHCPv6             | On C              | Off          | On O     | Off    |  |  |  |  |  |  |  |
|                    |                   |              |          |        |  |  |  |  |  |  |  |
| SYSLOG             | DNS File Manager  |              |          |        |  |  |  |  |  |  |  |
| AAA                | File Name         | Edit         | Delete   |        |  |  |  |  |  |  |  |
| NTP                | 1 convrights html | (edit)       | (delete) |        |  |  |  |  |  |  |  |
| EMAIL              | r copyrights.nem  | (cuit)       | (delete) | _      |  |  |  |  |  |  |  |
| FTP                | 2 cscoptlogo177x  |              | (delete) |        |  |  |  |  |  |  |  |
|                    | 3 helloworld.html | (edit)       | (delete) |        |  |  |  |  |  |  |  |
|                    | 4 image.html      | (edit)       | (delete) |        |  |  |  |  |  |  |  |
|                    | 5 index.html      | (edit)       | (delete) |        |  |  |  |  |  |  |  |
|                    |                   |              |          |        |  |  |  |  |  |  |  |
|                    |                   |              |          |        |  |  |  |  |  |  |  |
|                    |                   |              | New File | Import |  |  |  |  |  |  |  |
|                    |                   |              |          |        |  |  |  |  |  |  |  |

3- Editer le fichier index.html, en cliquant sur (edit). Le système vous donne la possibilité de le modifier.

4- Pour capturer le trafic réseau il faut basculer vers le mode simulation. Les onglets de bas à droite permettent le basculement entre le Mode *Realtime* et *Simulation*.

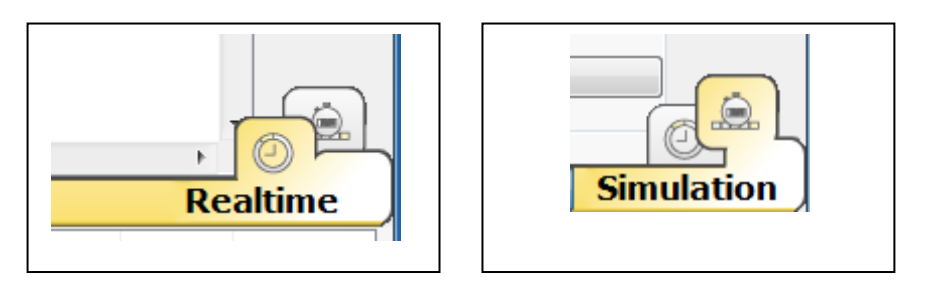

5- Dans ce TP on s'intéresse qu'au trafic HTTP. Pour cela nous devons décocher tous le trafic relatifs aux autres protocoles.

- Passer en mode simulation en liquant sur l'onglet Simulation
- La liste des événements visibles (Visible Events) comprend tous les protocoles
- Cliquer sur le bouton **Show All/None** pour désélectionner tous les protocoles
- Cliquer sur le bouton Edit Filters  $\rightarrow$  Choisir l'onglet *Misc* et cocher HTTP
- A ce stade seule le trafic HTTP sera capturé

| Simulation Panel                                                                                      |                                                                                                |                                                                |                                                   |                                                         | ē×                              |                        |
|----------------------------------------------------------------------------------------------------|------------------------------------------------------------------------------------------------|----------------------------------------------------------------|---------------------------------------------------|---------------------------------------------------------|---------------------------------|------------------------|
| Event List                                                                                            |                                                                                                |                                                                |                                                   |                                                         |                                 | · 🤻                    |
| Vis. Time(sec)                                                                                        | Last Device                                                                                    | At Device                                                      | Туре І                                            | nfo                                                     |                                 |                        |
|                                                                                                    |                                                                                                |                                                                |                                                   |                                                         |                                 | ×                      |
|                                                                                                    |                                                                                                |                                                                |                                                   |                                                         |                                 | Q                      |
|                                                                                                    |                                                                                                |                                                                |                                                   |                                                         |                                 |                        |
|                                                                                                    |                                                                                                |                                                                |                                                   | Cant                                                    | urad tau u                      |                        |
| Reset Simulation                                                                                      | Constant [                                                                                     | )elay                                                          |                                                   | (no ca                                                  | aptures)                        | ÷                      |
| Play Controls                                                                                         |                                                                                                |                                                                |                                                   |                                                         |                                 |                        |
| Back                                                                                                  | Au                                                                                             | uto Capture /                                                  | Play                                              | Capture / Fo                                            | rward                           | <del>4</del> -         |
| Event List Filters<br>ACL Filter, ARP, BC<br>HSRP, HSRPv6, HT<br>NTP, OSPF, OSPFv<br>SSH, STP, SYSLOG | : - Visible Events<br>3P, CDP, DHCP, I<br>TTP, HTTPS, ICM<br>6, PAgP, POP3,<br>5, TACACS, TCP, | DHCPv6, DNS,<br>P, ICMPv6, IP<br>RADIUS, RIP,<br>TFTP, Telnet, | , DTP, EIG<br>Sec, ISAk<br>, RIPng, F<br>UDP, VTF | RP, EIGRPv6, FT<br>MP, LACP, NDP, I<br>RTP, SCCP, SMTP, | TP, H.323,<br>NETFLOW,<br>SNMP, |                        |
| Ed                                                                                                    | it Filters                                                                                     |                                                                | S                                                 | how All/None                                            |                                 |                        |
|                                                                                                    |                                                                                                |                                                                |                                                   |                                                         | (                               |                        |
|                                                                                                    |                                                                                                |                                                                |                                                   |                                                         |                                 | a second second second |
|                                                                                                    |                                                                                                |                                                                |                                                   | Event List                                              | Simu                            | liauon                 |

- 6- Cliquer sur PC0  $\rightarrow$  Choisir l'onglet **Web Browser**  $\rightarrow$  Dans URL taper 10.10.10.1
- 7- Cliquer sur *Capture / Forward* pour passer d'une trame à l'autre, jusqu'à l'arrêt des échanges. En principe quatre PDU seront générés.

|               |               | * | Simulatior | Panel                         |               |                     |      |        | ₽×                          |
|---------------|---------------|---|------------|-------------------------------|---------------|---------------------|------|--------|-----------------------------|
|               | (             |   | Event Li   | st                            |               |                     |      |        |                             |
|               |               |   | Vis.       | Time(sec)                     | Last Device   | At Device           | Туре | Info   |                             |
| 10 10 10 2/24 | 10.10.10.1/24 | = |            | 0.002                         |               | PC0                 | HTTP |        |                             |
| 10.10.2224    |               | - |            | 0.003                         |               | PC0                 | HTTP |        |                             |
|               |               |   |            | 0.004                         | PC0           | Server0             | HTTP |        |                             |
| PC-PT         | Server        |   | 9          | 0.005                         | Server0       | PC0                 | HTTP |        |                             |
|               |               |   | Reset Sir  | nulation) 📝<br>htrols<br>Back | Constant Dela | y<br>Capture / Plan | /    | Captur | Captured to: *<br>436,849 s |

- 8- Vous pouvez revenir au Web Browser pour voir la page index.html envoyée par le serveur
- 9- Cliquer sur le PDU généré par le PCO : Requête HTTP

## Choisir le **deuxième** PDU $\rightarrow$ Cliquer sur le carré **bleu** Basculer entre **OSI Model** et **Outband** PDU **Details**

- 10- Dans Outband PDU dtails s'affichera les PDUs relatifs à chaque couche du modèle TCP/IP
  - Couche Liaison : Trame Ethernet II
  - Couche Réseau : Paquet IP
  - Couche Transport : Segment TCP
  - Couche Application : Requête HTTP

|               | Outbour                               | nd PDU Det                                                             | ails                                                |                                                    |                                           |                        |             |            |   | S                         | t Tiled Back                                       | kground       |                     |      | V       | /iewport                              |
|---------------|---------------------------------------|------------------------------------------------------------------------|-----------------------------------------------------|----------------------------------------------------|-------------------------------------------|------------------------|-------------|------------|---|---------------------------|----------------------------------------------------|---------------|---------------------|------|---------|---------------------------------------|
| PDU Forma     | ats                                   |                                                                        |                                                     |                                                    |                                           |                        |             |            |   | hulatio                   | n Panel                                            |               |                     |      |         | 5                                     |
|               |                                       |                                                                        |                                                     |                                                    |                                           |                        |             |            | * | vent                      | ist                                                |               |                     |      |         |                                       |
| Etherne       | <u>et II</u>                          |                                                                        |                                                     |                                                    |                                           |                        |             |            |   | is.                       | Time(sec)                                          | Last Device   | At Device           | Туре | Info    |                                       |
| 0             | 4                                     |                                                                        | 8                                                   |                                                    | 1                                         | 4                      | 1           | 9 Byt<br>7 |   |                           | 0.002                                              |               | PC0                 | HTTP |         |                                       |
|               | PREAMBL<br>101010 1                   | .E:<br>011                                                             | DE                                                  | ST MAC:<br>2493-281                                | 32                                        | SRC<br>0009.7          | C83 3596    |            |   |                           | 0.003                                              |               | PC0                 | HTTP |         |                                       |
|               | 1010101                               | .011                                                                   | 0000.                                               | 2,2,7,5,2,20                                       | 52                                        | 0005.7                 | 003.3350    |            | = |                           | 0.004                                              | PC0           | Server0             | HTTP |         |                                       |
| TYP<br>0x8    | PE:<br>300                            | DATA (                                                                 | VARIAE                                              | BLE LENG                                           | GTH)                                      |                        | FCS:<br>0x0 |            | - | 9                         | 0.005                                              | Server0       | PC0                 | нттр |         |                                       |
|               | 4                                     | 8                                                                      | 1                                                   | 16 19                                              |                                           |                        | 3:          | l Bits     | в |                           |                                                    |               |                     |      |         |                                       |
|               | 4<br>IHL<br>ID:<br>L: 128             | B<br>DSCP:<br>0x3a<br>PRO: 0<br>SR                                     | 0x0<br>0x6<br>C IP: 10                              | 0x2                                                | TL<br>CH                                  | L: 119<br>0x0<br>HKSUM | 3           | l Bits     | 3 | eset S                    | mulation) 🔽                                        | Constant Dela | у                   |      |         | Captured to<br>436.849                |
| 0<br>4<br>TTL | 4<br>IHL<br>ID:<br>L: 128             | 8<br>DSCP:<br>0x3a<br>PRO: 0<br>SR<br>DS                               | 0x0<br>0x6<br>C IP: 10<br>T IP: 10                  | 0x2<br>0.10.10.2<br>0.10.10.1                      | ті<br>СН<br>2                             | L: 119<br>0x0<br>HKSUM | 3           | l Bits     | 3 | eset S                    | mulation) 📝                                        | Constant Dela | У                   |      |         | Captured to<br>436.849                |
|               | 4<br>IHL<br>ID:<br>L: 128             | 8<br>DSCP:<br>0x3a<br>PRO: C<br>SR<br>DS<br>OPT: 0                     | 0x0<br>0x6<br>C IP: 10<br>T IP: 10<br>x0            | 0x2<br>0.10.10.2<br>0.10.10.1                      | TL<br>CH<br>2<br>1                        | .: 119<br>0x0<br>HKSUM | 3.<br>0x0   | l Bits     | 3 | eset S                    | mulation 🔽                                         | Constant Dela | y<br>Casturo (Play  | . )[ | Capture | Captured to<br>436.849                |
|               | 4<br>IHL<br>ID:<br>L: 128             | 8<br>DSCP:<br>0x3a<br>PRO: 0<br>SR<br>DS<br>OPT: 0<br>DATA (           | 0x0<br>0x6<br>C IP: 10<br>T IP: 10<br>x0            | 0×2<br>0.10.10.2<br>0.10.10.1<br>BLE LENG          | TL<br>CH<br>2<br>1<br>STH)                | .: 119<br>0x0<br>HKSUM | 3:<br>0x0   | l Bits     | 3 | eset S<br>lay Co          | mulation) 👽<br>ntrols<br>Back                      | Constant Dela | y<br>Capture / Play | /    | Capture | Captured to<br>436.849<br>: / Forward |
|               | 4<br>IHL<br>ID:<br>L: 128<br>RC PORT: | 8<br>DSCP: 0<br>0x3a<br>PRO: 0<br>SR<br>DS<br>OPT: 0<br>DATA (<br>1037 | 0x0<br>0x6<br>C IP: 10<br>T IP: 10<br>x0<br>(VARIAE | 16 19<br>0x2<br>0.10.10.2<br>0.10.10.1<br>BLE LENG | TL<br>CH<br>2<br>1<br>5TH)<br>2<br>5TH () | _: 119<br>0x0<br>HKSUM | 0x0<br>Bits | l Bits     | 3 | eset S<br>lay Co<br>vent1 | mulation) 👽<br>ntrols<br>Back<br>ist Filters - Vie | Constant Dela | y<br>Capture / Play | /    | Capture | Captured to<br>436.849<br>: / Forward |

11- Refaire la même chose avec le **quatrième** PDU, pour voir la Réponse HTTP du serveur.

12- Refaire la même chose avec le troisième paquet.

- Visualiser le Inbound PDU Details
- Visualiser le Outband PDU Details
- Le champ Data de chaque PDU contient le PDU de la couche supérieure, par exemple Data du paquet IP contient le segment TCP

|                | Tabau            |               |            |                         |          |                        |         |      | Simulat | on Panel         |               |               |       |             |                      |
|----------------|------------------|---------------|------------|-------------------------|----------|------------------------|---------|------|---------|------------------|---------------|---------------|-------|-------------|----------------------|
| DSI Model      | Inpour           | nd PDU Deta   |            | Outbound P              | DU Detai | s                      |         |      | Event   | List             |               |               | -     |             |                      |
| - PDU Form     | ats              |               |            |                         |          |                        |         | — II | Vis.    | Time(sec)        | Last Device   | At Device     | Туре  | Info        |                      |
|                |                  |               |            |                         |          |                        |         |      |         | 0.002            |               | PC0           | HTTP  |             |                      |
| Etherne        | et II            |               |            |                         |          |                        |         |      |         | 0.003            |               | PC0           | HTTP  |             |                      |
| 0              | 4                |               | 8          |                         | 14       |                        | 19 Byte |      |         | 0.004            | PCO           | Server0       | HIIP  |             |                      |
|                | PREAME<br>101010 | BLE:<br>.1011 | DI<br>0006 | EST MAC:<br>5.2A93.2832 | 2 000    | RC MAC:<br>9.7C83.3596 | 5       |      |         | 0.005            | ServerU       | PCU           | HIIP  |             |                      |
| TYF<br>0x8     | PE:<br>800       | DATA          | (VARIA     | ABLE LENGT              | H)       | FCS:<br>0x0            |         | =    |         |                  |               |               |       |             |                      |
| <u>IP</u><br>0 | 4                | 8             |            | 16 19                   |          |                        | 31 Bits |      | Reset   | Simulation       | Constant Dela | ıy            |       | Cap         | otured to<br>436.849 |
| 4              | IHL              | DSCP:         | 0x0        |                         | TL: 11   | 9                      |         |      |         |                  |               |               |       |             |                      |
|                | ID:              | : 0x3a        |            | 0x2                     | 0        | ×0                     |         |      |         |                  |               |               |       |             |                      |
| ТТ             | L: 128           | PRO:          | 0x6        |                         | CHKSU    | м                      | _       |      | Play    | Controls         |               |               |       |             |                      |
|                |                  | SR            | C IP: 1    | 10.10.10.2              |          |                        |         |      |         | Back             | Auto          | Capture / Pla | y     | Capture / F | orward               |
|                |                  | DS            | ST IP: 1   | 10.10.10.1              |          |                        |         |      |         |                  |               |               |       |             |                      |
|                |                  | OPT: (        | 0x0        |                         |          | 0x0                    |         |      |         |                  |               |               |       |             |                      |
|                |                  | DATA          | (VARIA     | BLE LENGT               | H)       |                        |         |      |         | un etter an      | the market    |               |       |             |                      |
| TCP            |                  |               |            |                         |          |                        |         |      | HTTP    | List Hiters - Vi | sidie Events  |               |       |             |                      |
| ICF            |                  |               |            |                         |          |                        |         |      |         | Edit Fil         | ters          |               | Shov  | v All/None  |                      |
| 0              |                  |               | 16         |                         | 31       | l Bits                 |         |      |         |                  |               |               |       |             |                      |
|                | RC PORT          | : 1037        | '          | DEST PORT               | : 80     |                        |         |      |         |                  |               |               |       |             |                      |
| S              |                  |               |            | • 1                     |          | 1                      |         |      |         |                  |               |               |       |             |                      |
| s              |                  | SEQUENC       |            |                         |          |                        |         | -    |         |                  |               |               | -     |             | Cir                  |
| S              |                  | SEQUENC       |            |                         |          | 1                      |         |      |         |                  |               |               | E     | vent List   | <b>3</b> 11          |
| S              |                  | SEQUENC       | "          | 11                      |          | 1                      | ۱.      |      |         | Seures D         | ationtion     | Tune          | Color | Vent List   | Deric                |